ワンタイムパスワード(ソフトウェアトークン)利用開始までの流れ

## ◆ワンタイムパスワードとは

ワンタイムパスワードは、利用時に都度変更される1度限りのパスワードです。

ワンタイムパスワードは、数字6桁で、ソフトウェアトークン(ワンタイムパスワー ド生成アプリ)に表示されます。

お客さまがインターネットバンキングを利用した振込や収納サービス等の各種お取 引をされる際に、ソフトウェアトークンに表示された「ワンタイムパスワード」で認証 します。

ワンタイムパスワード認証をご利用いただくことで、第三者による不正ログインお よび不正送金のリスクを減らすことができます。

## ◆ソフトウェアトークンについて

ソフトウェアトークンとは、30秒毎に新しいパスワード(ワンタイムパスワード) を発行するスマートフォン専用のアプリケーションです。

アプリケーションは、スマートフォンに無料でダウンロードすることが出来ます。 ダウンロードしたアプリケーションを起動することで、ワンタイムパスワードを確認 することができます。 (1) ソフトウェアトークンのダウンロード

ソフトウェアトークンはスマートフォン専用です。以下のQRコードを読み取るか、 iOS 端末の場合は AppStore、Android 端末の場合は GooglePlay にて「しんきん(個 人) ワンタイムパスワード」と検索してインストールしてください。

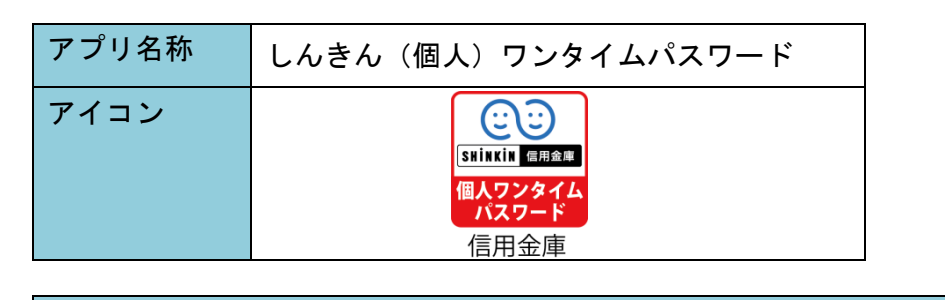

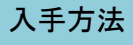

iPhone 等 iOS 端末をご利用のお客さま AppStore より入手してください。 (動作環境:iOS12 以上) **App Store** からダウンロード

QRコード

Android 端末をご利用のお客さま GooglePlay より入手してください。 (動作環境: Android6.X以上) ANDROID APP ON

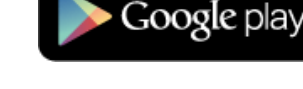

QRコード

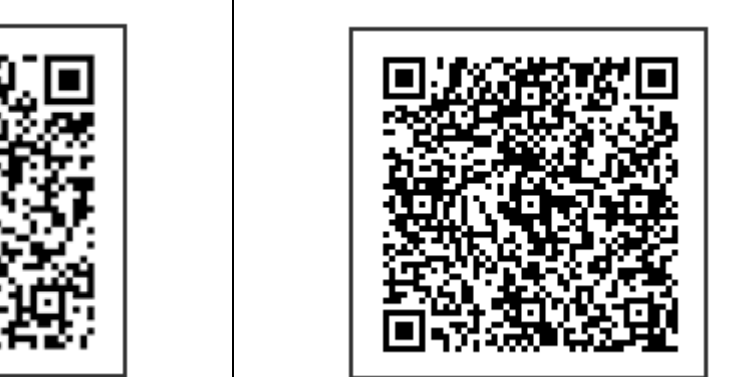

(2) お客様カードを用意

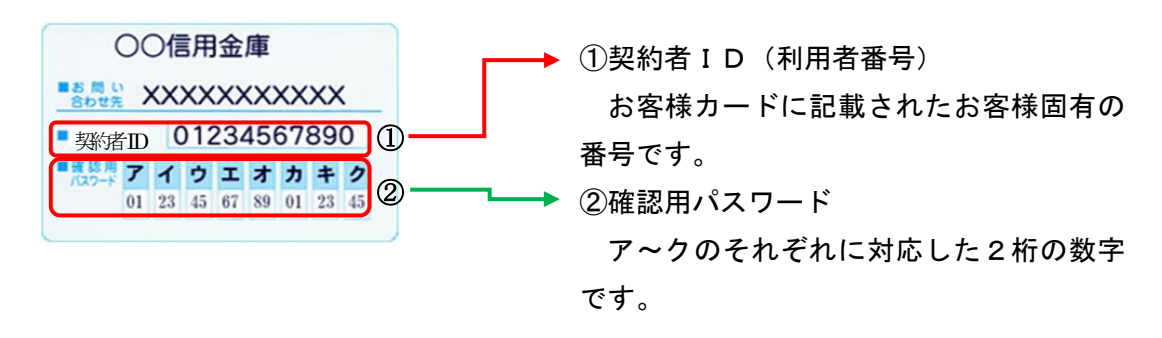

(3)パソコンまたはスマホのログイン画面を表示し、「利用開始」ボタンを選択

| 契約者ID(利用者番号)    | ₽                      |
|-----------------|------------------------|
|                 | ワンタイムパスワード             |
| パスワード           | 利用開始                   |
| ソフトウェアキーボード入力   | 交換 >                   |
| ログイン >          |                        |
| ログインでお困りの場合はこちら | 利用中止 >                 |
|                 | <u> ワンタイムパスワードのご案内</u> |

(4)契約者IDとログインパスワードを入力し、「次へ」ボタンを選択

| ワンタイムパスワード利用開始                                                                         |  |  |  |
|----------------------------------------------------------------------------------------|--|--|--|
| 利用者認証 ワンタイムパスワードの登録 処理開始                                                               |  |  |  |
| ワンタイムパスワードの利用登録を開始します。                                                                 |  |  |  |
| ● トークンの登録について                                                                          |  |  |  |
| トークンの登録には、当金庫指定のトークンが必要となります。<br>ソフトウェアトークンの入ったスマートフォンもしくは当金庫から配布されたハードウェアトークンをご用意下さい。 |  |  |  |
| トークンの準備方法について +                                                                        |  |  |  |
| 契約者ID(利用者番号)・ログインパスワードの入力                                                              |  |  |  |
| 契約者ID(利用者番号)                                                                           |  |  |  |
| ログインパスワード <u> </u>                                                                     |  |  |  |
| 次へ                                                                                     |  |  |  |

(5)シリアル番号、ワンタイムパスワードと確認用パスワードを入力し、「登録」 ボタンを選択

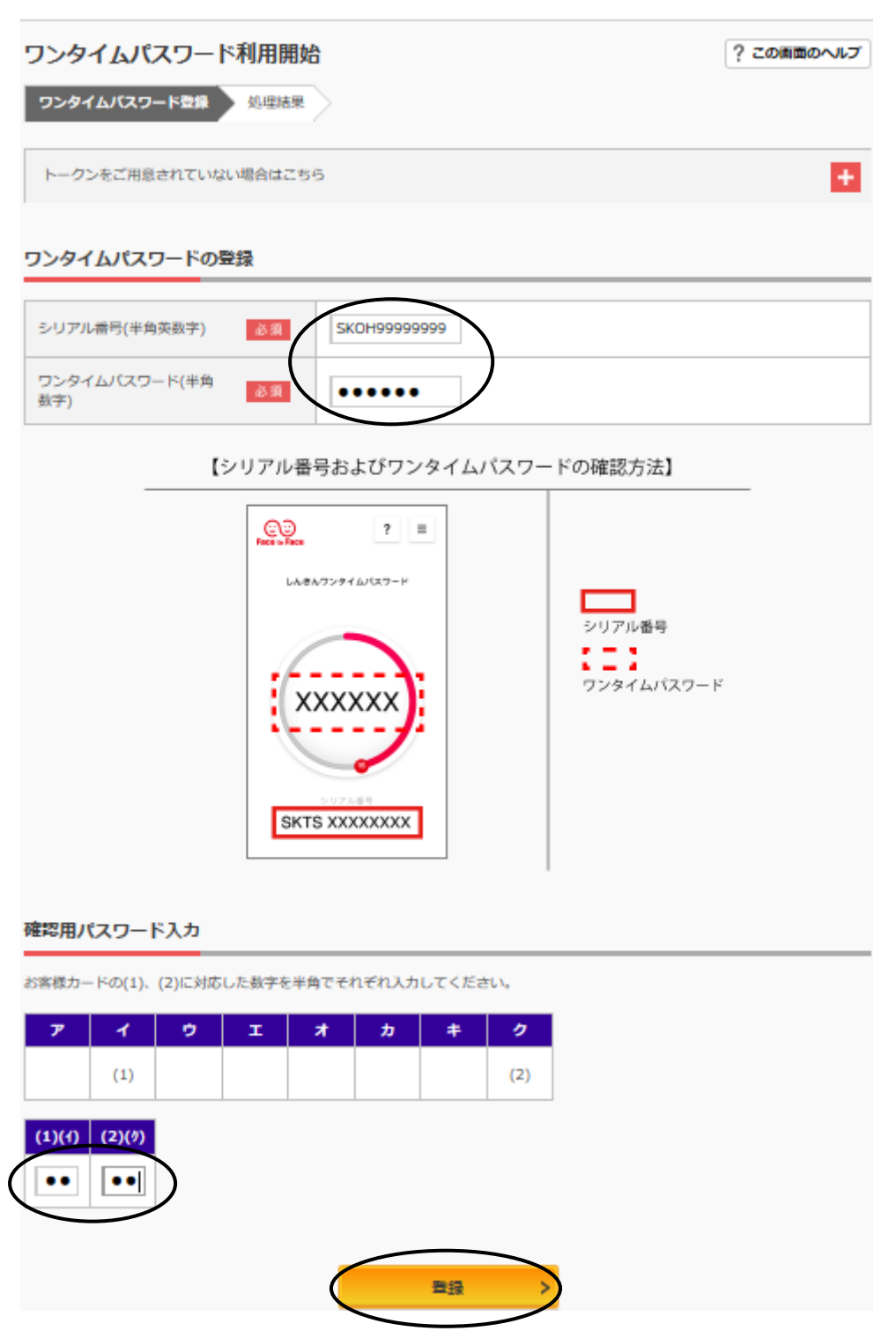

(6)「ワンタイムパスワードの利用開始が完了しました。」が表示されたら完了 「ログイン画面に戻る」ボタンを選択

| ワンタイムパスワード利                                                  | 间用開始       | ? この画面のヘルプ |
|--------------------------------------------------------------|------------|------------|
| ワンタイムパスワード登録                                                 | 処理結果       |            |
| ワンタイムバスワードの利用開<br>受付番号: 000000000000000000000000000000000000 | 」始が完了しました。 |            |
| 登録内容                                                         |            |            |
| シリアル番号                                                       | s          |            |
| くログイン画面に戻る                                                   |            |            |

ワンタイムパスワードの登録は完了しました。 次回より今回登録したソフトウェアトークンをご利用ください。

(7)お問合せ先

しんきんEBサポートデスク Tel:0120-985-317 平 日:9:00~17:30 土日祝日、年末年始(12/31~1/3)は除く